## How to Compress Your Pictures in Microsoft PowerPoint 2016

## By Scott Badger

| 01_syllabus_ch1 - PowerPoint     |            |            |        |      |         |     |         | Picture Tools |
|----------------------------------|------------|------------|--------|------|---------|-----|---------|---------------|
| ert Design Transitions           | Animations | Slide Show | Review | View | Add-Ins | Міх | ACROBAT | Format        |
| Color<br>Fffects * Reset Picture |            |            |        |      |         |     | 7       |               |
| Adjust Picture Styles            |            |            |        |      |         |     |         |               |
|                                  |            |            | 4      |      |         |     |         |               |

- 1. Select one of your images in your PowerPoint file.
- 2. From the Pictures Tool contextual tab, click Format and the select "Compress Pictures"

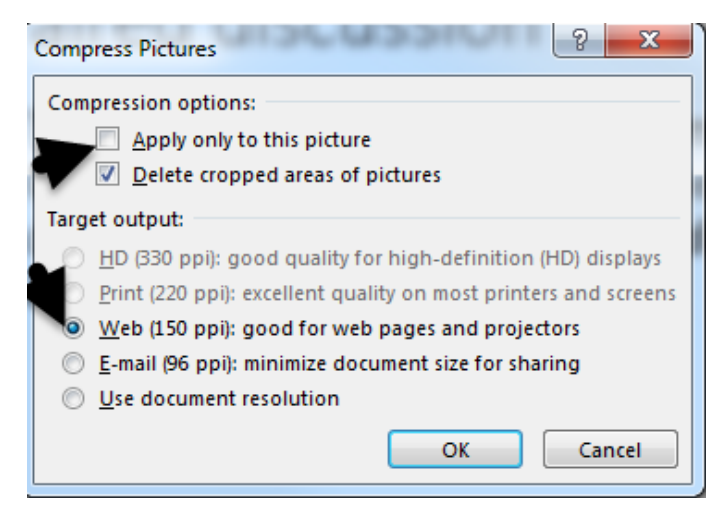

- 3. Turn off "Apply to this picture".
- 4. Select "Web (150 ppi)".
- 5. Click Ok.

The size of the PowerPoint file will be much smaller.

**1** | Page